- 1) Log into your AKO account at www.us.army.mil
- 2) Under AKO banner select the "Self Service" menu
- 3) Click "My Medical"

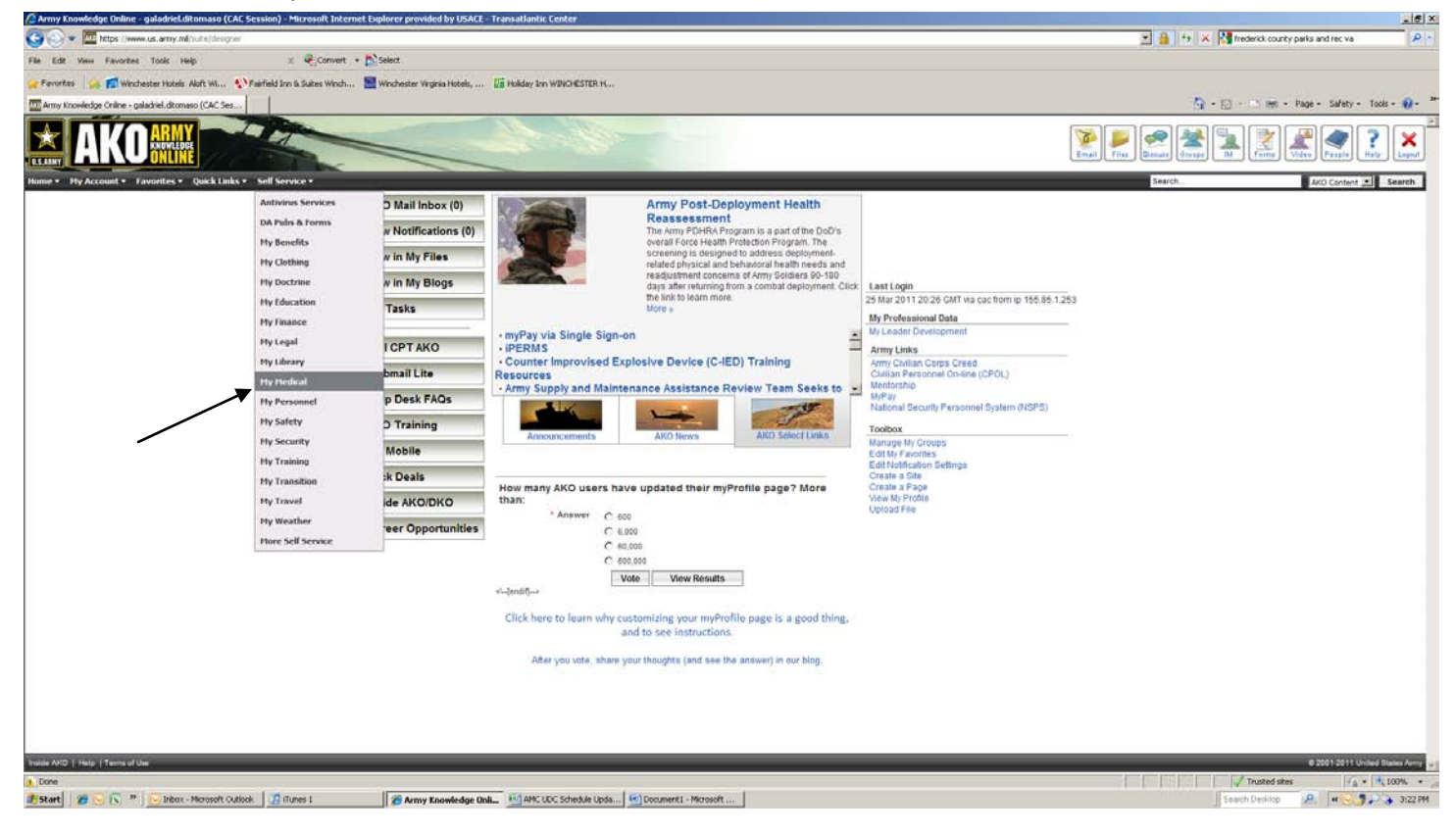

4) In the upper right hand corner click the blue "Click Here"

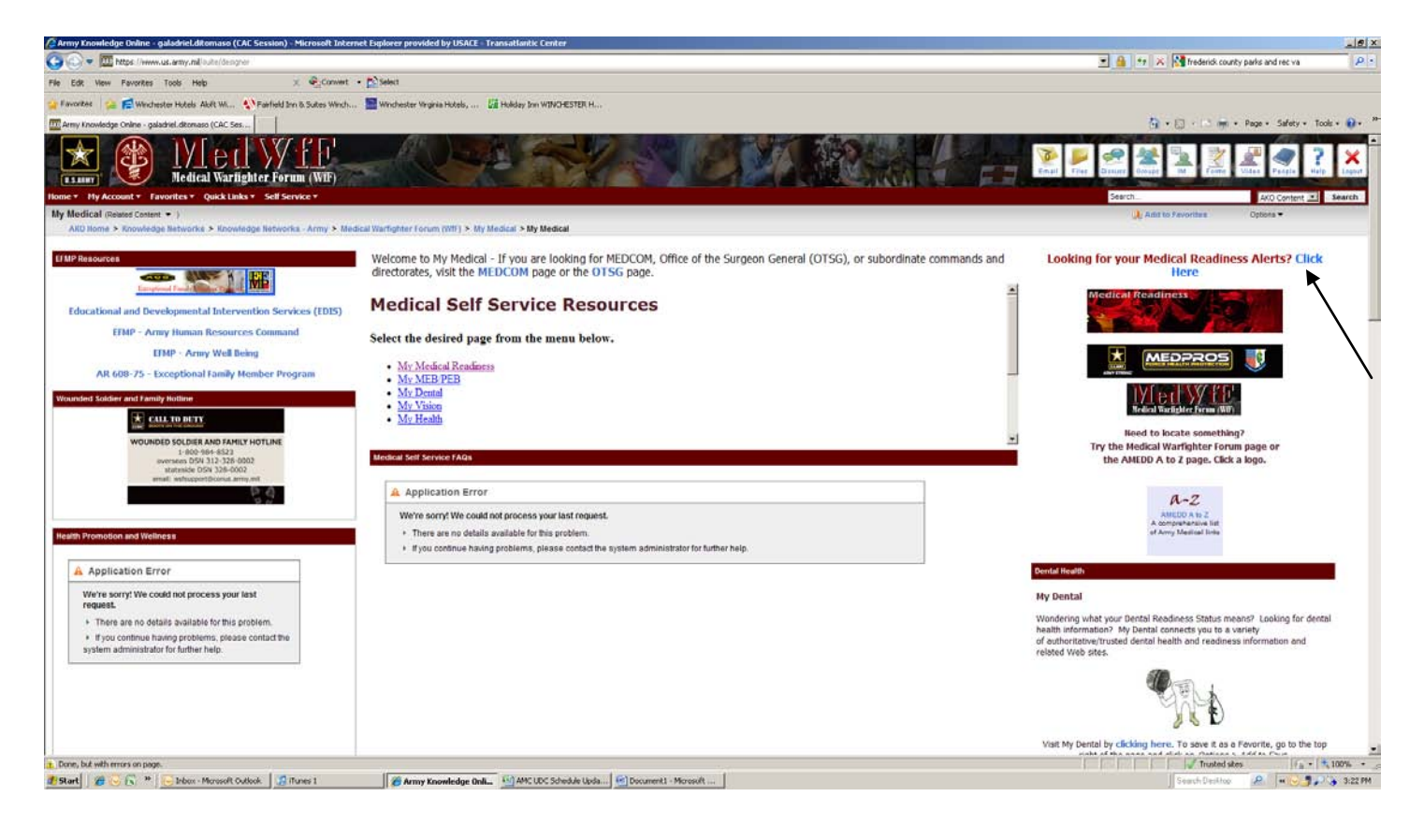

## 6) Click the "Deployment Health Assessment" link.

| Army Knowledge Online - galadrieLdtomaso (CAC Session) - Microsoft Internet Explorer provided by USACE - Transatlantic Center                                                                                                    |                                                                                                    |
|----------------------------------------------------------------------------------------------------|----------------------------------------------------------------------------------------------------|
| 🔆 🕐 💌 İtatgas / Norrien Las army, and Southe Edesigner                                                                                                    | 💌 🔒 🕂 🕫 Kounty parks and rec va 👘 🖉                                                                                   |
| File Edit View Pavorites Tools Help 🛛 🗴 🕰 Convert + 🔂 Select                                                                                                    |                                                                                                    |
| 👷 Favorites 🛛 🤹 📻 winchester Hotels: Aloft Will. 🚯 Fairfield Inn & Suites Winch 📓 Winchester Wignia Hotels, 🖉 Holday Inn WINCHESTER H                                                                                                    |                                                                                                    |
| C Army Knowledge Online - galadriel.dtomaso (CAC 5es                                                                                                    | Si + 🔝 - 📷 + Page + Safety + Tools + 🚱 +                                                                              |
| Acdical Readiness                                                                                                    |                                                                                                    |
|                                                                                                    | N N N N N N N N N N N N N N N N N N N                                                                                 |
|                                                                                                    | Citizal Viles Gazara Groups IM Forms Video People Help Capad                                                          |
| Iome * My Account * Favorites * Quick Links * Self Service *                                                                                                    | Search                                                                                                    |
| My Medical Readiness (Related Content * )                                                                                                    | Abit to Fevorites Options -                                                                                           |
| AKO Home > Knowledge Retworks > Knowledge Retworks > Medical Warlighter Forum (WI7) > My Medical Readiness > My Medical Readiness > My Me | ness                                                                                                    |
|                                                                                                    | For questions about your readiness status or content in the health assessments, send a message to mods-help@asmr.com. |
|                                                                                                    | Medical Set Service FAQs                                                                                              |
| Medical Pardiness Tools                                                                                                    | 🙈 Application Error                                                                                                   |
|                                                                                                    | We're sorryt We could not process your last request.                                                                  |
| EHA   Deployment Health Assessments   EDHRA   My Dental   My HERIMY PER   My Valon   Army MOVE                                                                                                    | <ul> <li>There are no details available for this problem.</li> </ul>                                                  |
| Periodic Health Assessment (PHA)                                                                                                    | If you continue having problems, please contact the system administrator for further help.                            |
| ( crowne result r bar control of the g                                                                                                    |                                                                                                    |
| Deployment Health Assessments                                                                                                    |                                                                                                    |
| DIPLOVALINE HIALTIN ASSESSMENTS:<br>DIPLOVALINE HIALTIN ASSESSMENTS:<br>Solders deploying or redeploying from theater can now complete their portion of the Pre, Post or Post<br>Deployment Health Reassessment online before their scheduled deployment processing at which time a medical provider will complete the assessment with<br>the Solder. Doet complete online unless instructed to do so by your Chain of Command. Click here (Deployment Health Assessments) to<br>begin your assessment.                                                                                                    |                                                                                                    |
| Post Deployment Health Reassessment (PDHRA)                                                                                                    |                                                                                                    |
| My Dental                                                                                                    |                                                                                                    |
| My MER/My DEB                                                                                                    |                                                                                                    |
|                                                                                                    |                                                                                                    |
| My Vision                                                                                                    | and the second second second second second second second second second second second second second second second      |
| Army MOVEI                                                                                                    | Hadred Bandiness in a face United as False the lab (about ) for more information                                      |
| Return to the My Medical page                                                                                                    | меская неаошезэ is а тогсе мокориет, током сне шик (риосо) тог пюте шиотвасов.                                        |
| the the first Panel and the Recorded                                                                                                    | Deployment Maintenance Medication Supply                                                                              |
| My recursi resources for RESERVISTS                                                                                                    |                                                                                                    |
|                                                                                                    | Information For Deployed Soldiers and Other Deployed TRICARE-Eligible Beneficiaries                                   |
|                                                                                                    | □ ↓ Trusted sites / / + 180% •                                                                                        |
| 🐉 Start 🛛 🏉 😒 😰 👻 😼 Inbox - Microsoft Cutlook 🖉 (Turnes 1 👘 🖉 Army Knowledge Onli 🙆 AMC LOC Schedule Upda 📧 (Cocument 1 - Micro                                                                                                    | eoft 🖉 MMDC Session Timeout:                                                                                          |

## 7) Click on "Pre Deployment DD2795" tab.

| 2 PWDC Session Timenul; 19 Min 56 Sec - Microsoft Enternet Explorer provided by USACE - Transatlantik Center                                                                                                    |                                           |
|----------------------------------------------------------------------------------------------------|-------------------------------------------|
| (a) https://medpres.mods.amy.ml/HV/CCnet/Data/Day Forma/DHV/Cledy.mont/Chedy.appx                                                                                                    | 🔟 🍓 🔤 🗶 🖸 Google 🖉                        |
| le Edit View Pavorites Tools Help 🛛 💥 🐑 Convert + Ď Select                                                                                                    |                                           |
| e ferentes 🙀 🛱 Windhester Hotels Aloft W 🔥 Parfield Inn & Suites Windh 🔛 Windhester Wignia Hotels, 🕼 Holday Inn WINCHESTER H<br>🗄 MinDE Sesson Timeout: 19 Min 56 Sec                                                                                                    | 🎧 • 🗋 - 🗂 👼 • Page • Safety • Toole • 📦 • |
| MEDPROS                                                                                                    |                                           |
|                                                                                                    | MEDPROS<br>→ DARTS                        |
| Name: DITOMASO GALADBIEL L Rank: GS 12 DOB: 1972/02/23 UIC: WDGWAA Gender: F                                                                                                    |                                           |
| Deployment Health Assessments 🛛 🔤 🕒                                                                                                    |                                           |
| Pre Deployment 002795 Post Deployment D02796 Post Deployment Health Reassessment 002900 Deployment Health Assessments                                                                                                    |                                           |
|                                                                                                    |                                           |
| •                                                                                                    |                                           |
|                                                                                                    |                                           |
|                                                                                                    |                                           |
|                                                                                                    |                                           |
|                                                                                                    |                                           |
|                                                                                                    |                                           |
|                                                                                                    |                                           |
|                                                                                                    |                                           |
|                                                                                                    |                                           |
|                                                                                                    |                                           |
|                                                                                                    |                                           |
| ie in the second second s | √ Trusted sites / 1, 100% +               |
| Start 🖉 😸 🕼 * 😥 Izbar - Microsoft Cutlok. 🗍 flures 1 🖉 Amy Knowledge Online 📖 🔂 AMC UDC Schedule Upda 🔂 Document 1 - Microsoft 📝 MWDE Seession Time                                                                                                    | a SeachDesktop 🔑 🕷 🗟 🌝 🐉 🖓 5:46 PM        |

8) Click "Start a New Survey" button. If you have a completed Survey from a previous deployment you will need a new one for this deployment. If you have an incomplete survey from a previous deployment you may need to delete is before you can complete a new one.

| MWDE Session Timeout: 16 Min 22 St                 | ec - Microsoft Intern | et Explorer provided by USACE   | - Transatlantic Center    |                             |                                           |                      |         |                         | _(5)                         |
|----------------------------------------------------|-----------------------|---------------------------------|---------------------------|-----------------------------|-------------------------------------------|----------------------|---------|-------------------------|------------------------------|
| G 🖸 🕈 👔 https://medpros.mods.ar                    | my.ml/MWDEret/Dotab   | intryForm,CHADeployment Check.a | etha                      |                             |                                           |                      | 💌 🔒 🕂 🗡 | Groche                  | P                            |
| File Edit View Favorites Tools He                  | 10                    | 🗴 🍕 Convert 🔹 🔂 Selec           | t.                        |                             |                                           |                      |         |                         |                              |
| HWORE Session Timeout: 16 Min 22 Sec               | Aloft Wi N Parfiel    | is inn is Suites Winds 📄 Wind   | vester Virginia Hotels, 🕻 | Holday Inn WINCHESTER H     |                                           |                      | 5       | • 💭 · 📑 🚋 • Page • Safe | ky • Teols • 🕡 •<br>MEDIPROS |
|                                                    | Hame: DITOMA          | ASO GALADRIEL L Rank: GS 12 D   | 08: 1972/02/25 UIC: W00   | WAA Genders F               |                                           |                      |         | 1220                    | -> DARTS                     |
| Deployment Health As                               | sessments             |                                 |                           |                             | 二 (1) (1) (1) (1) (1) (1) (1) (1) (1) (1) |                      |         |                         |                              |
| Pre Deployment D02795 Post D Pre Deployment Health | eployment D027%       | Post Deployment Health Rea      | RIEL L                    | ployment Health Assessments | ]                                         |                      |         |                         |                              |
| Pre-Deployment Survey March 1999                   | 1                     | an owner.                       |                           |                             |                                           |                      |         |                         |                              |
|                                                    |                       | Ĩ                               |                           |                             |                                           |                      |         |                         |                              |
| one                                                |                       |                                 |                           | 1                           | 1-1                                       |                      |         | Trusted sites           | Fa - 1,100% -                |
| Start 🖉 🖂 🔊 🔛 Inbox -                              | Microsoft Outlook     | 🔏 iTunes 1 🧝                    | Army Knowledge Online     | AMC UDC Schedule Upda       | Document1 - Microsoft                     | 2 MWDE Session Timeo |         | Search Deskteo 🖉 🕷 🔙    | 3 3 3 3 5                    |

## 9) On the instructions page click "Next" button in the lower right hand corner.

| G . + E https://me       | dpros.mods.amy.ml/PWDEnet/DataEntryPormy,CH4DenDeployment                                                                              | angs                                               |                                   |                                                                                                    |                       |                                    | 🔳 🔒 😽 🗙 🚼 Google     | p.                        |
|--------------------------|----------------------------------------------------------------------------------------------------|----------------------------------------------------|-----------------------------------|----------------------------------------------------------------------------------------------------|-----------------------|------------------------------------|----------------------|---------------------------|
| File Edit View Favoriter | s Tools Help 🗴 👻 Convert • 💦 S                                                                                                    | elect                                              |                                   |                                                                                                    |                       |                                    |                      |                           |
| Favorites                | chester Hotels Aloft W N Fairfield Inn & Sutes Winch 1                                                                                 | Winchester Wronia Hotels                           | Holday Inn WINCHESTER H           |                                                                                                    |                       |                                    |                      |                           |
| MWDE Session Timeout: 15 | 9 Min 56 Sec                                                                                                    |                                                    |                                   |                                                                                                    |                       |                                    | 🦄 - 💭 - 🗂 🖮 - Page - | - Safety - Tools - 🔬 - ** |
| -                        | and a start of the                                                                                                    | 104 N. 10                                          | ALC: NO.                          | State of the second second second second second second second second second second second second second second |                       |                                    |                      | -                         |
|                          |                                                                                                    |                                                    |                                   |                                                                                                    |                       |                                    |                      |                           |
| 1                        |                                                                                                    | AD DOOR A DEAL                                     |                                   |                                                                                                    |                       |                                    |                      | MEDPROS                   |
|                          | Name: DITOMASO GALADRIEL L Rank: GS 1                                                                                                  | 2 008: 1972/02/29 UK: WOGW                         | VAA Gender: F                     | A REAL PROPERTY.                                                                                               | THE REAL PROPERTY AND | And the local design of the second |                      |                           |
|                          | The Real Property lies in the real party of the                                                                                        |                                                    |                                   | Contraction of the                                                                                             |                       |                                    |                      |                           |
| Pre-Deployme             | nt Health Assessment                                                                                                    |                                                    |                                   | 22 D. (1) 🖷                                                                                                    |                       |                                    |                      |                           |
| Introduction Demogr      | raphics Health Assessment                                                                                                    |                                                    |                                   |                                                                                                    |                       |                                    |                      |                           |
| Authority:               | 10 U.S.C. 138 Chapter 55. 1074f, 3013, 5013,8013, 8013 and E.O.                                                                        | 9397                                               |                                   |                                                                                                    |                       |                                    |                      |                           |
| Principal Purpose:       | To assess your state of health before possible deployment outside<br>providers in identifying and providing present and future medical | the United States in support of mi<br>care to you. | litary operations and to assist r | ditary healthcare                                                                                              |                       |                                    |                      |                           |
| Routine Use:             | To other Federal and State agencies and civilian healthcare provid                                                                     | ers, as necessary, in order to pro                 | wide necessary medical care an    | I treatment.                                                                                                   |                       |                                    |                      |                           |
| Disciosure:              | (Hilltary personnel and DoD civilian Employees Only) Voluntary<br>possible.                                                            | y. If not provided, healthcare WiL                 | L BE furnished, but comprehens    | ve care may not be                                                                                             |                       |                                    |                      |                           |
| INSTRUCTIONS:            | Please read each question completely and carefully before m                                                                            | arking your selections. Provide                    | a response for each question      | . If you do not                                                                                                |                       |                                    |                      |                           |
|                          | understand a question, ask the administrator.                                                                                          |                                                    |                                   |                                                                                                    |                       |                                    |                      |                           |
|                          |                                                                                                    |                                                    |                                   |                                                                                                    |                       |                                    |                      |                           |
|                          |                                                                                                    |                                                    |                                   |                                                                                                    |                       |                                    |                      |                           |
|                          |                                                                                                    |                                                    |                                   |                                                                                                    |                       |                                    |                      |                           |
|                          |                                                                                                    |                                                    |                                   |                                                                                                    |                       |                                    |                      |                           |
|                          |                                                                                                    |                                                    |                                   |                                                                                                    |                       |                                    |                      |                           |
|                          |                                                                                                    |                                                    |                                   |                                                                                                    |                       |                                    |                      |                           |
|                          |                                                                                                    |                                                    |                                   |                                                                                                    |                       |                                    |                      |                           |
|                          |                                                                                                    |                                                    | 200                               | Previous Beat >>                                                                                               |                       |                                    |                      |                           |
| DD EORN 2795, MAY 1999   |                                                                                                    |                                                    | Return to Deptoyment Heal         | h Accessments                                                                                                  |                       |                                    |                      |                           |
|                          |                                                                                                    |                                                    |                                   |                                                                                                    |                       |                                    |                      |                           |
|                          |                                                                                                    |                                                    |                                   |                                                                                                    |                       |                                    |                      |                           |
|                          |                                                                                                    |                                                    |                                   |                                                                                                    |                       |                                    |                      |                           |
|                          |                                                                                                    |                                                    |                                   |                                                                                                    |                       |                                    |                      |                           |
|                          |                                                                                                    |                                                    |                                   |                                                                                                    |                       |                                    |                      |                           |
|                          |                                                                                                    |                                                    |                                   |                                                                                                    |                       |                                    |                      |                           |
|                          |                                                                                                    |                                                    |                                   |                                                                                                    |                       |                                    |                      |                           |
| Done                     |                                                                                                    |                                                    |                                   |                                                                                                    |                       |                                    | V Trusted stes       | Fa - + 100% -             |
| #Start 1 10 10 18 "      | '   😔 Inbox - Microsoft Outlook   🧏 iTunes 1                                                                                           | Army Knowledge Online                              | AMC LIDC Schedule Upda            | DD-2795 Instructions.do                                                                                        | HWDE Session Timeo    |                                    | Search Desktop       | # 🔜 🕒 🍠 🔎 🍃 3:57 PM       |

10) Complete all the yellow portions of the Demographics portion. Make sure to select "Other" from the pay grade menu on the right. When finished click "Next" button.

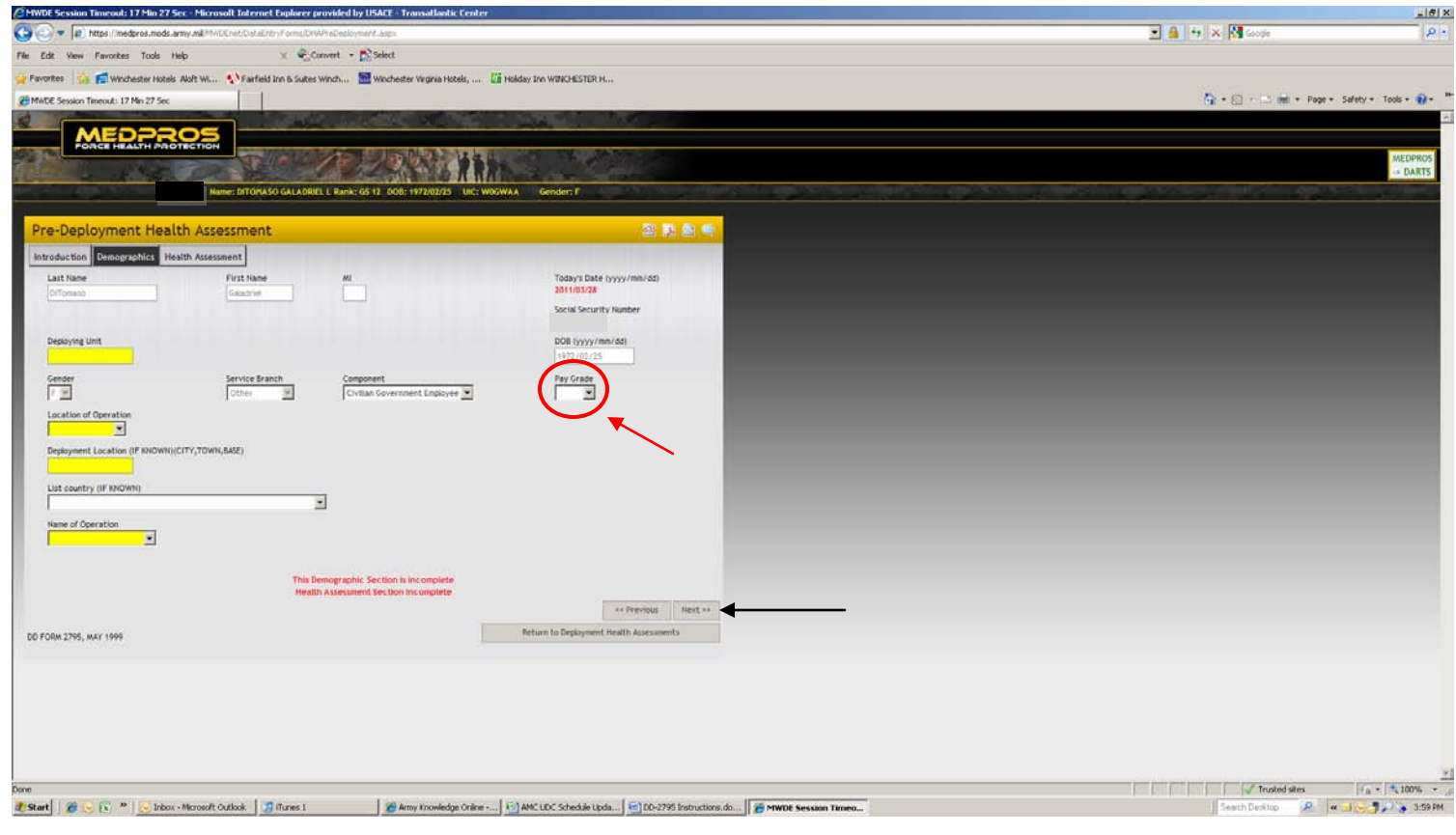

11) Complete the Health Assessment Portion and then click the "Submit" button.

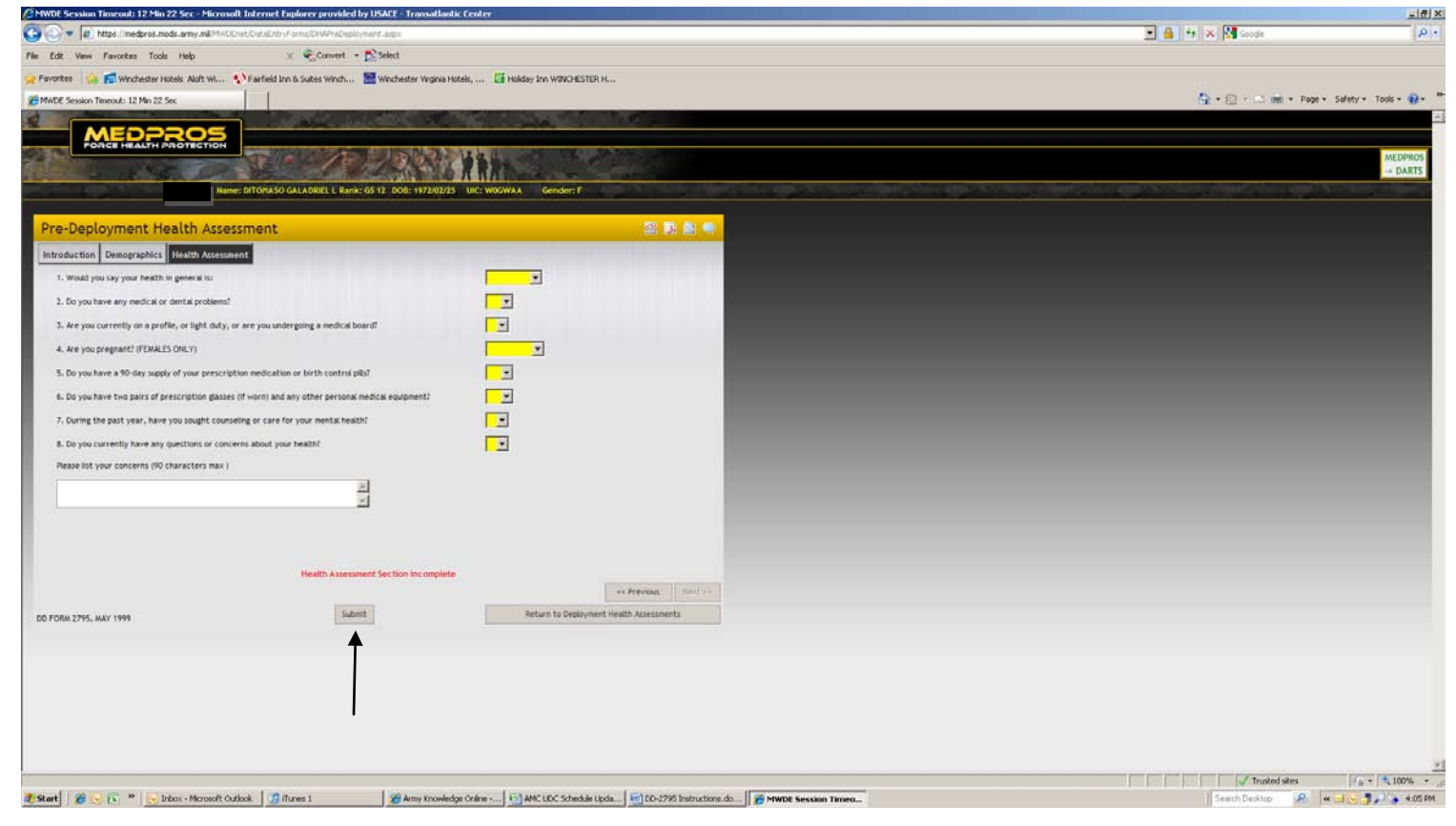

12) A completed survey should have a blue "Provider Portion Not Completed" and a red "Member Portion Not Completed". These items will be completed while you are the UDC.

|                                                                                                    | And such as the second of the second of the second second s |                 |                           |                  |
|----------------------------------------------------------------------------------------------------|----------------------------------------------------------------------------------------------------|-----------------|---------------------------|------------------|
| Wittps://medpros.mods.army.ml/MivOEnet/DataEn                                                                                                    | tryf orms/CHI4Deployment/Charls.aspx                                                                                                    |                 | 🚬 🏫 👫 🗶 🕼 Google          | P                |
| e Edit View Favorites Tools Help                                                                                                    | 🗴 🍕 Convert 🔹 🕵 Select                                                                                                    |                 |                           |                  |
| Favorities 🙀 📻 Winchester Hotels Aloft Wi 🔊 Fairfield                                                                                                    | l Inn & Sultes Winch 🔛 Winchester Virginia Hotels, 🕼 Holiday Inn WDW                                                                                                    | DHESTER H       |                           |                  |
| MWDE Session Timeout: 19 Min 49 Sec                                                                                                    |                                                                                                    |                 | 🤷 • 🔂 - 🗂 👘 • Page • Safe | ty • Tools • 🔞 • |
|                                                                                                    | and the second of the second                                                                                                    | A TAKE          |                           |                  |
| PORCE HEALTH PROTECTION                                                                                                    |                                                                                                    |                 |                           |                  |
| The second second secon |                                                                                                    |                 |                           | MEDPROS          |
|                                                                                                    |                                                                                                    |                 | An AM                     | -> DARIS         |
|                                                                                                    |                                                                                                    |                 |                           |                  |
| Deployment Health Assessments                                                                                                    |                                                                                                    | 2 8 4           |                           |                  |
| Pre Persingenet 000265 Bott Decisionert 000264                                                                                                    | Post Decksment Meetith Resourcement (20200) Decksment Meetith                                                                                                    |                 |                           |                  |
| Post Deployment D0275                                                                                                    | Post Deployment Health Weassessment D02700                                                                                                    | Assessments     |                           |                  |
|                                                                                                    |                                                                                                    |                 |                           |                  |
| Pre Deployment Health Assessment for                                                                                                    | T: DITOMASO GALADRIEL L                                                                                                    |                 |                           |                  |
| Pre-Deployment Survey March 1999                                                                                                    |                                                                                                    |                 |                           |                  |
| Start Date                                                                                                    | Last Updated Date Status                                                                                                    |                 |                           |                  |
| Edit Form Har 28 2011 12:0044                                                                                                    | Mar 28 2011 12:00AM Provider Portion Not Completed                                                                                                    | Deste Incompete |                           |                  |
|                                                                                                    | J                                                                                                    |                 |                           |                  |
|                                                                                                    |                                                                                                    |                 |                           |                  |

- 13) In order to print the DD-2795 you will need to use the print icon on the yellow header in the upper right hand corner.
- 14) Submit the printed copy of the DD-2795 to your AMC LNO as part of your medical package.